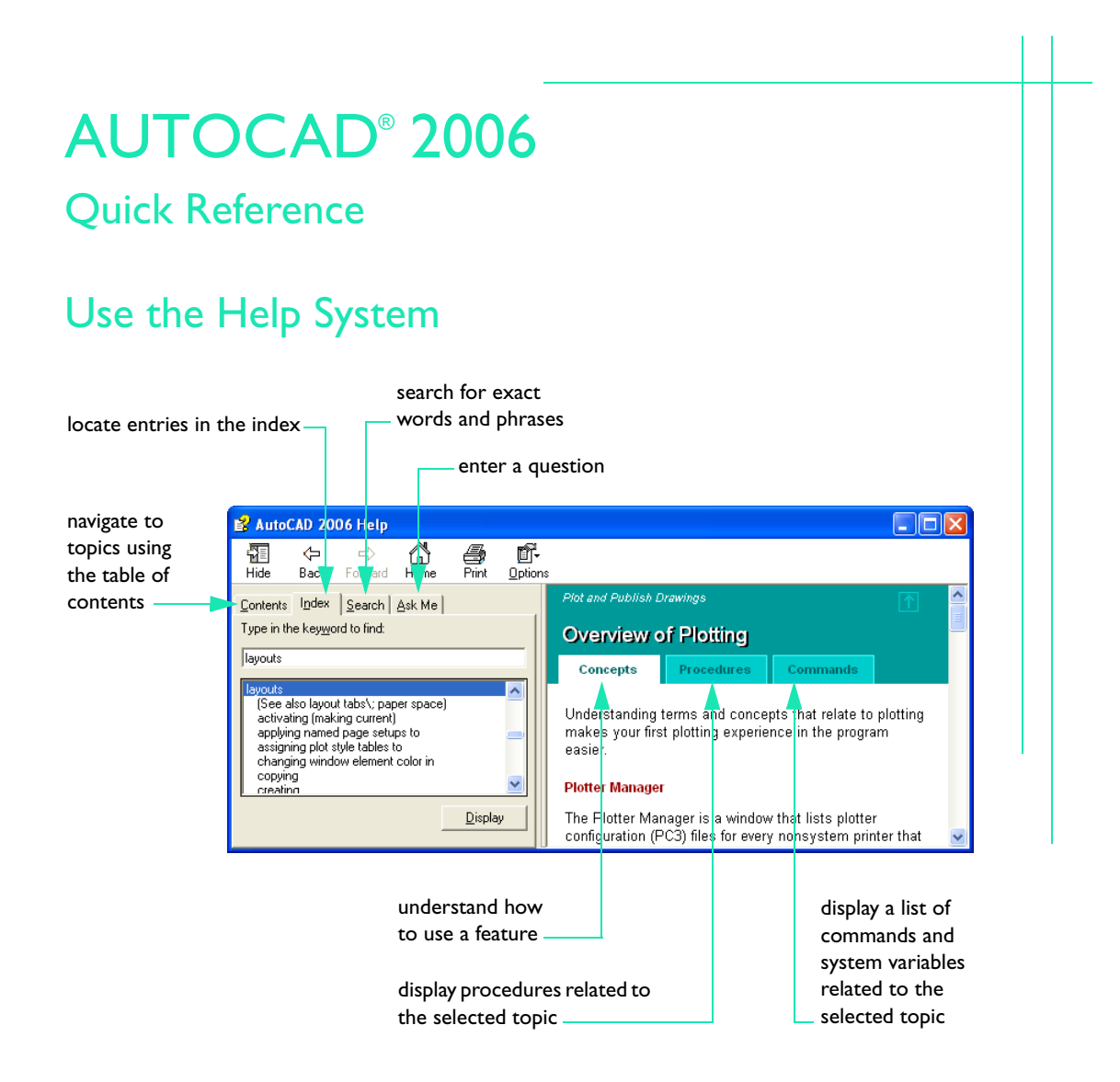

Autodesk, the Autodesk logo, AutoCAD and DesignCenter are registered trademarks of Autodesk, Inc. All other brand names, product names, or trademarks belong to their respective holders.

| Command   | Alias | Command      | Alias |
|-----------|-------|--------------|-------|
| ADCENTER  | dc    | LINE         | I     |
| ARC       | а     | MOVE         | m     |
| BLOCK     | b     | MTEXT        | t     |
| CIRCLE    | С     | OFFSET       | 0     |
| COPY      | со    | OPTIONS      | ор    |
| DIMSTYLE  | d     | PAN          | р     |
| DIST      | di    | PLINE        | pl    |
| DSETTINGS | ds    | PROPERTIES   | pr    |
| ERASE     | e     | ROTATE       | ro    |
| EXPLODE   | х     | TABLE        | tb    |
| EXTEND    | ex    | TOOLPALETTES | tp    |
| FILLET    | f     | TRIM         | tr    |
| НАТСН     | h     | UNDO         | u     |
| INSERT    | i     | XREF         | xr    |
| LAYER     | la    | ZOOM         | Z     |

## **Command Aliases**

You can define your own command aliases; see "Create Command Aliases" in the Help system. For a complete list of command aliases, click Tools > Customize > Edit Program Parameters.

# Shortcut Keys

| Shortcut<br>Keys | Description                                      | Command or<br>System Variable |
|------------------|--------------------------------------------------|-------------------------------|
| F1               | Opens the Help system                            | HELP                          |
| F2               | Switches between text window and drawing area    | GRAPHSCR, TEXTSCR             |
| F3               | Turns running object snaps on and off            | OSNAP                         |
| F6               | Changes the coordinate display on the status bar | COORDS                        |
| F7               | Turns the grid on and off                        | GRID                          |
| F8               | Turns Ortho mode on and off                      | ORTHO                         |
| F9               | Turns Snap on and off                            | SNAP                          |
| F10              | Turns polar tracking on and off                  | DSETTINGS                     |
| F11              | Turns object snap tracking on and off            | DSETTINGS                     |
| F12              | Turns off Dynamic Input temporarily              | DYNMODE                       |
| CTRL+9           | Turns the command window on and off              | COMMANDLINE/HIDE              |
| CTRL+0           | Turns user interface elements on and off         | CLEANSCREENON/OFF             |
| CTRL+R           | Cycles through viewports                         | CVPORT                        |

# **Coordinate Entry**

| Method                            | Format                                                                                                    | Description                                                                                          |
|-----------------------------------|----------------------------------------------------------------------------------------------------|----------------------------------------------------------------------------------------------------|
| Absolute Cartesian<br>coordinates | #X,Y                                                                                                    | Specifies a location measured by distances from 0,0 in the current UCS                               |
| Relative Cartesian<br>coordinates | @X,Y                                                                                                    | Specifies a location measured by distances from the last point                                       |
| Absolute polar coordinates        | #distance <angle< td=""><td>Specifies a location measured by distance and angle from 0,0 in the current UCS</td></angle<> | Specifies a location measured by distance and angle from 0,0 in the current UCS                      |
| Relative polar coordinates        | @distance <angle< td=""><td>Specifies a location measured by distance and angle from the last point</td></angle<>         | Specifies a location measured by distance and angle from the last point                              |
| Coordinate filters                | .x or .y or .z or<br>.xy or .yz or .xz                                                                                    | Specifies a location by extracting and<br>combining coordinate values from two or<br>three locations |
| Direct distance entry             | distance                                                                                                    | Specifies a location from the direction that you move the pointing device and the distance you enter |
| Lock an angle for a point         | <angle< td=""><td>Specifies an angle override that locks the cursor for the next point entered</td></angle<>              | Specifies an angle override that locks the cursor for the next point entered                         |

Enter coordinates, filters, and distances at any point prompt on the command line.

# System Variables

| System Variable | Description                                                                                                    |
|-----------------|----------------------------------------------------------------------------------------------------|
| DRAGMODE        | Controls the way dragged objects are displayed                                                                               |
| GRIPOBJLIMIT    | Suppresses the display of grips when the initial selection set includes more than the specified number of objects            |
| LTSCALE         | Sets the global linetype scale factor                                                                                        |
| PICKADD         | Controls whether new selections replace the current selection set or add to it                                               |
| PICKDRAG        | Controls the method of drawing a selection window                                                                            |
| PICKSTYLE       | Controls the use of group selection and associative hatch selection                                                          |
| PSLTSCALE       | Controls linetype scaling in a layout                                                                                        |
| UCSICON         | Controls the display of the UCS icon in the current viewport                                                                 |
| VISRETAIN       | Controls the visibility, color, linetype, lineweight, and plot styles of xref-dependent layers (if PSTYLEPOLICY is set to 0) |
| XLOADCTL        | Turns xref demand-loading on and off and controls whether the original drawing or a copy is opened                           |

For a complete list of system variables, see the Command Reference in the Help system.

# **Object Selection**

| To select                                                                                             | Use this method at the<br>Select Objects prompt                                    |   |
|----------------------------------------------------------------------------------------------------|------------------------------------------------------------------------------------|---|
| Individual objects                                                                                    | Click the object you want to select                                                |   |
| Overlapping objects by cycling through them                                                           | Press CTRL and click near the object until it is highlighted, and then press ENTER |   |
| Most recently created visible object                                                                  | Last (enter L)                                                                     |   |
| Most recent selection set                                                                             | Previous (enter <b>p</b> )                                                         |   |
| Add or remove objects from selection                                                                  | Hold down SHIFT and select objects                                                 |   |
| Objects touching or enclosed by the crossing selection; selected objects are gray in the illustration | Crossing (drag cursor from<br>right to left, or enter <b>c</b> )                   |   |
| Objects completely within the window selection;<br>selected objects are gray in the illustration      | Window (drag cursor from left to right, or enter <b>w</b> )                        | 2 |
| Objects touched by a fence (a crossing polyline);<br>selected objects are gray in the illustration    | Fence (enter <b>f</b> )                                                            |   |
| Objects crossing or completely within a polygon;<br>selected objects are gray in the illustration     | CPolygon (enter <b>cp</b> )                                                        |   |
| Objects completely within a polygon; selected objects are gray in the illustration                    | WPolygon (enter <b>wp</b> )                                                        |   |

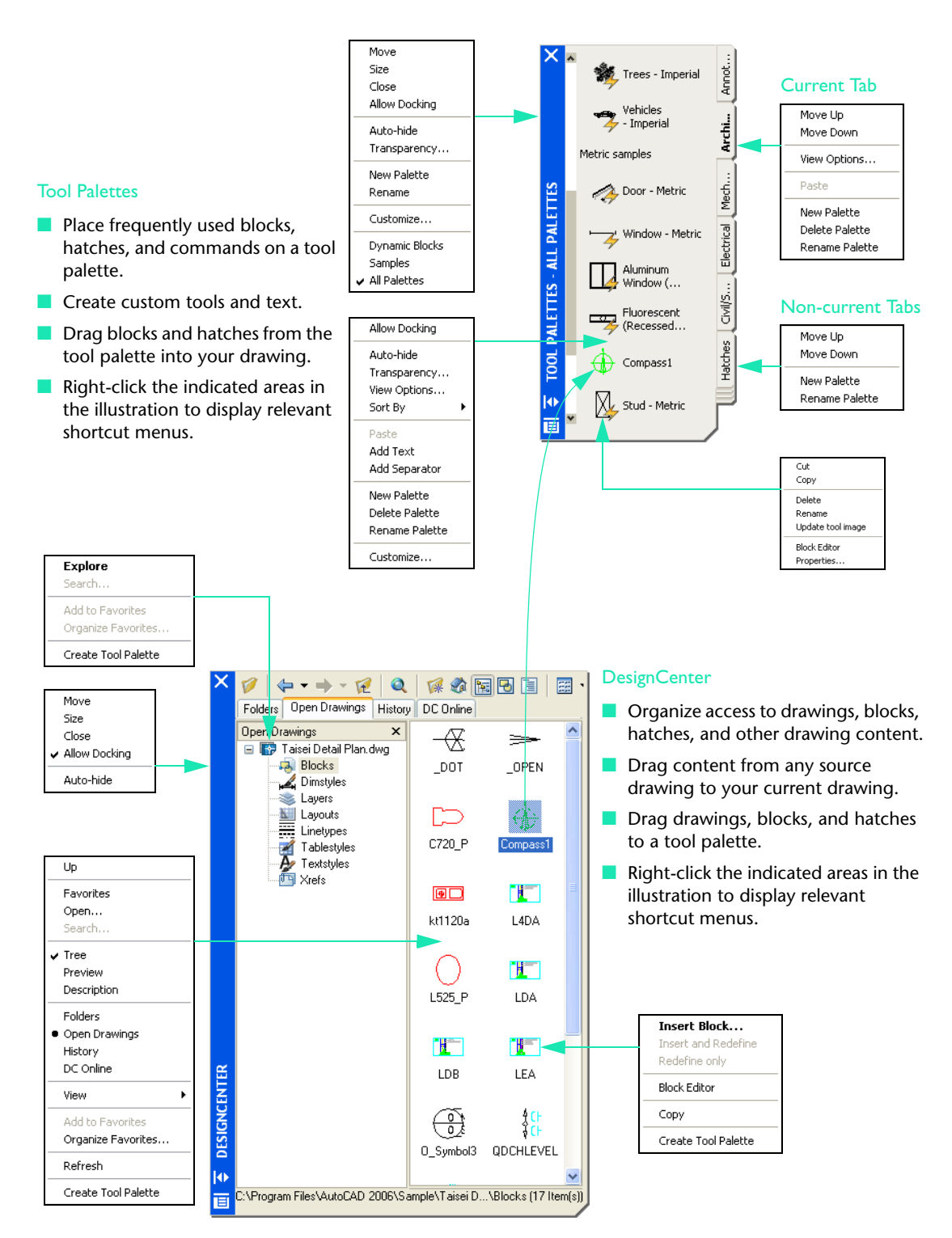

### AutoCAD 2006 Interface

### In-Place Text Editor (MTEXT command)

Create one or more paragraphs of multiline text (mtext) in the In-Place Text Editor.

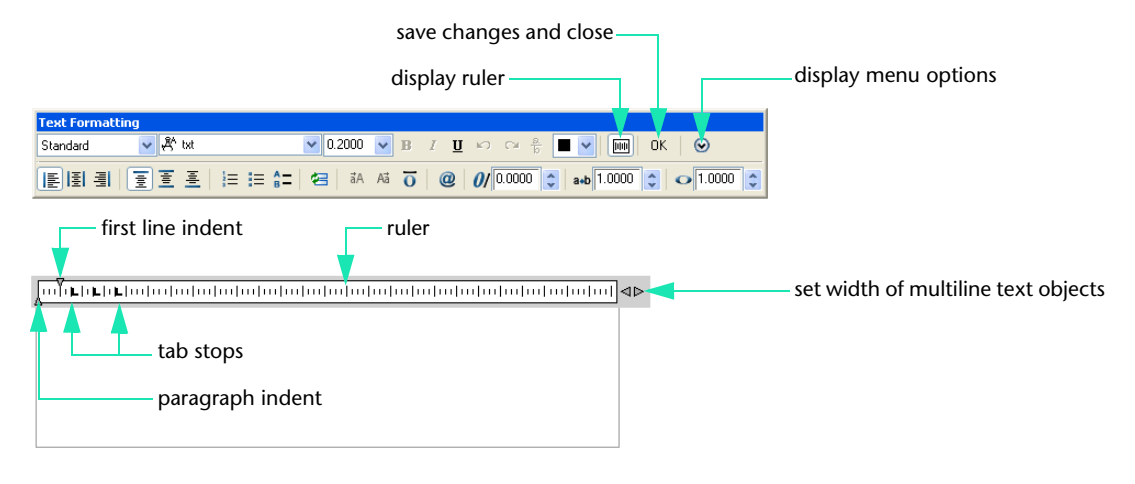

#### Status Bar and Tray Settings

Control the display of status bar buttons from the shortcut menu. When tray settings are turned on, icons and notifications are displayed in the tray at the right end of the status bar.

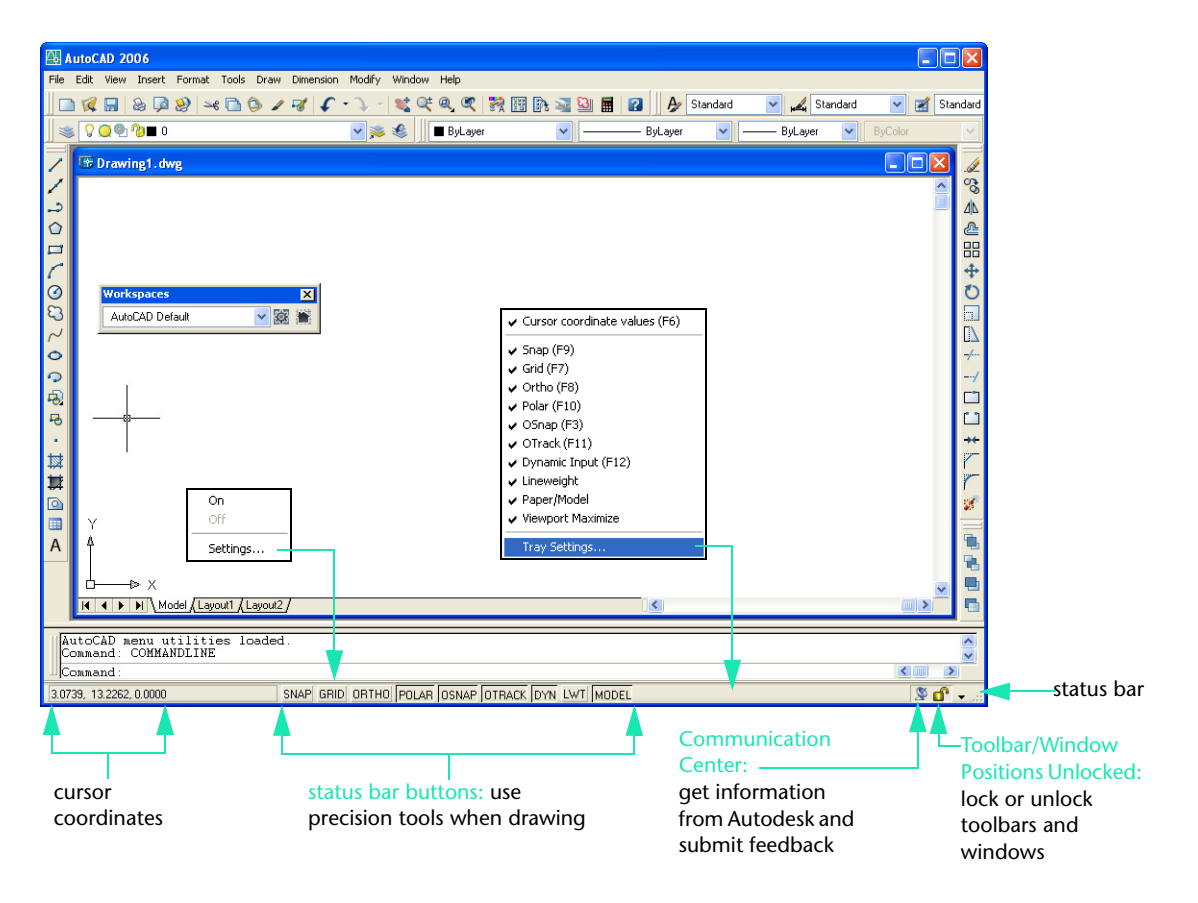